## DIG-Kundenportal – erweiterte Ansicht – weitere Kundennummer registrieren

Voraussetzung: Registrierung im DIG-Kundenportal ist bereits erfolgt.

Im DIG-Kundenportal müssen Sie sich im Bereich "Anmeldung" mit Benutzername und Kennwort anmelden.

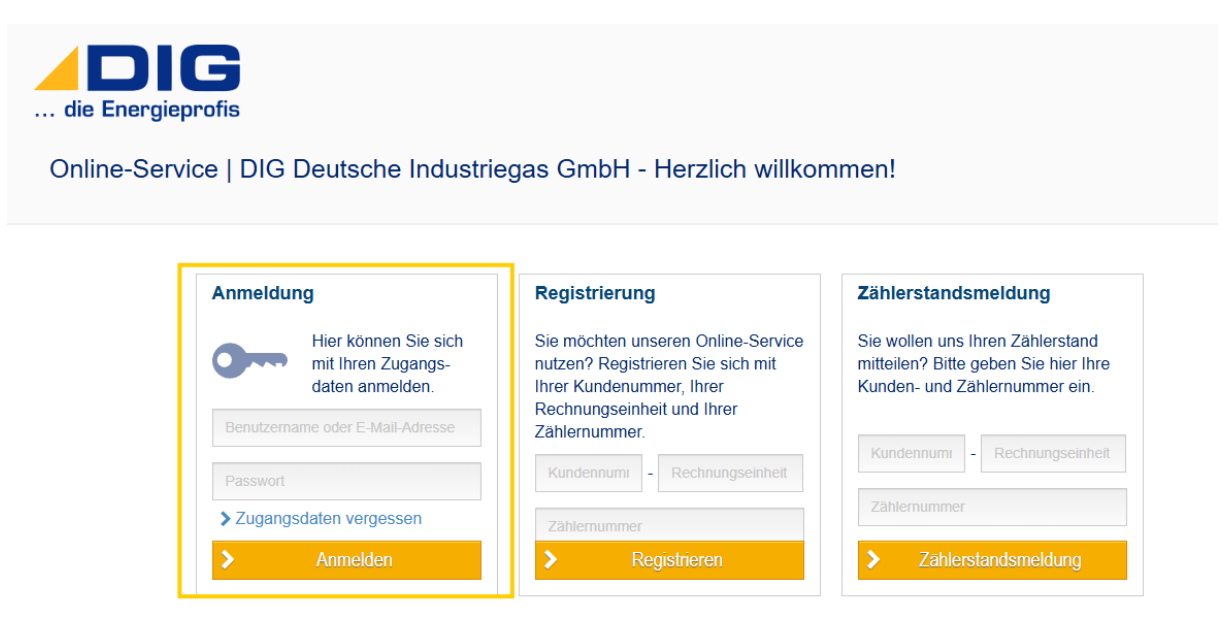

Anschließend öffnet sich folgende Übersicht:

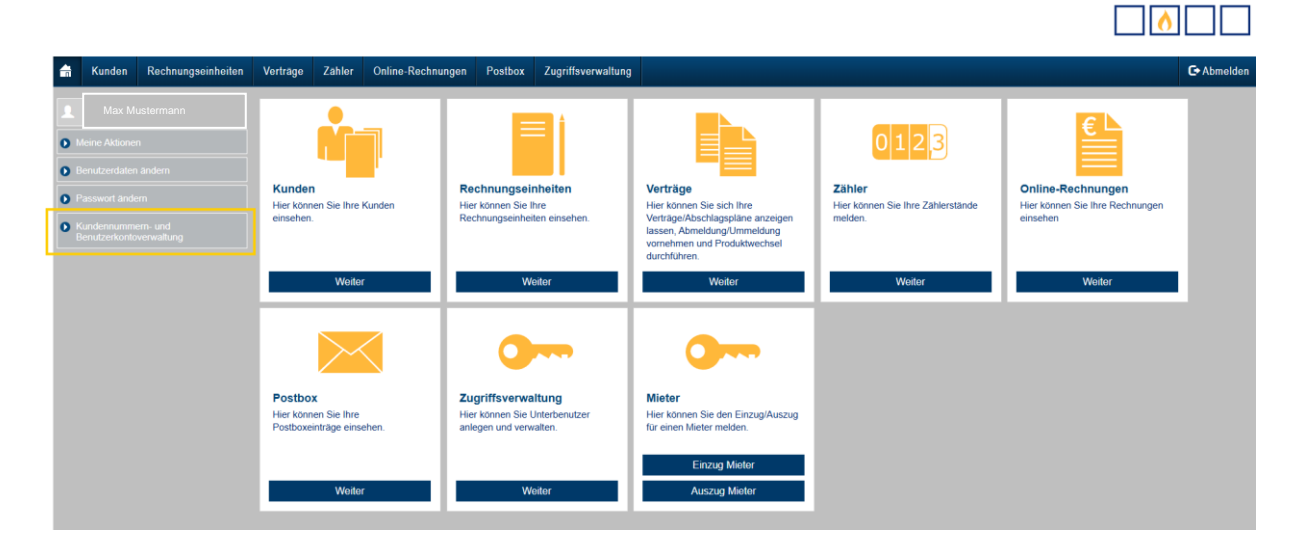

Im linken Übersichtsbereich steht die Auswahl "Kundennummern – und Benutzerkontoverwaltung" zur Verfügung.

Nach Auswahl besteht die Möglichkeit, weitere Kundennummern zu registrieren:

| die Ene | rgieprofis                                                                                                    |
|---------|----------------------------------------------------------------------------------------------------|
|         | Kundennummern- und Benutzerkontoverwaltung                                                                                                    |
|         | Hier haben Sie die Möglichkeit weitere Kundennummern freizuschalten und bereits registrierte vom Benutzerkonto zu entfernen,<br>sodass eine Online-Verwaltung nicht mehr möglich ist.<br>Registrierte Kundennummern |
|         | Kundennummer: 123456                                                                                                    |
|         | Verwaltung<br>> Neue Kundennummer registrieren                                                                                                    |
|         | > Benutzerkonto löschen                                                                                                    |

Im weiteren Prozess müssen Sie nun die weitere Kundennummer, die Rechnungseinheit sowie die Zählernummer eingeben und mit "Weiter" bestätigen:

| Kundennummer registrierer                                   | • • • • • • • • • • • • • • • • • • •                                                        |
|-------------------------------------------------------------|----------------------------------------------------------------------------------------------|
| Ihre Kundennummer, bestehend a bzw. Ihrer Jahresrechnung. 9 | aus PIN und Rechnungseinheit, sowie Ihre Zählernummer finden Sie auf Ihrem Versorgungsvertra |
| Daten zur Authentifizierung                                 |                                                                                              |
| Kundennummer *:                                             |                                                                                              |
| Rechnungseinheit *:                                         |                                                                                              |
|                                                             |                                                                                              |